# GivingPoint and MobileServe: students

We partnered with MobileServe to bring you a new hourstracking and reporting experience because we believe *it should be easy* for you to measure your social impact, and *logging service activities* should be easy.

# mobileserve

giving**point** 

Get started today! mygivingpoint.org/login

## How to make an account

- To create an account, visit mygivingpoint.org/login and create an account based on your graduation year.
- If you used to have a MyGivingPoint account, make sure to use the same email address.

## How to log in to your account

 Once you've created your account, you can log on via GivingPoint's website OR via MobileServe's website or mobile app.

## How to log hours

- Log into your MobileServe account
- Type in the number of hours logged
- Click the "GivingPoint" box and choose a category for your hours
- Tell your story! Explain what you did and why it was meaningful to you
- (Optional) Geo-tag your hours
- Type in the name and email of your supervisor (teacher, organization leader, etc) so they can verify your hours
- Click "SUBMIT HOURS"

## **Frequently asked questions**

#### Where did my hours from the old website go?

Don't panic! We are working on transferring all your hours from our old GivingPoint site over to MobileServe over the next few months.

#### Can I printe out my volunteer resume?

We are currently working on building a FREE version of your service resume, but at the moment is there a version available for purchase.

### questions?

Contact Nyaboke Machini, Director of Outreach nyaboke@mygivingpoint.org // (470) 286-4805

@GivingPoint #GivingIsThePoint